| Quality and Innovation                                                                                                    |
|----------------------------------------------------------------------------------------------------|
| Simple Teaching Pendant RCM-E<br>Data Setter RCM-P                                                                                                    |
| First Step Guide Second Edition                                                                                                    |
| Thank you for purchasing our product.<br>Make sure to read the Safety Guide and detailed Instruction Manual as well as this First Step Guide to ensure correct use.<br>This Instruction Manual is original.                                                                                                    |
| Warning : Read the instruction manual carefully and follow the instruction manual when handling this equipment.<br>Please downloaded the user's manual from our website.<br>You can download it free of change. User registration is required for first time users.<br>URL:www.iai-robot.co.jp/data_dl/CAD_MANUAL/<br>Keep a printout of the introduction manual near the equipment in which this product is installed so that<br>it can be checked at all times, or display it on your computer, tablet terminal, etc. so that you can |

check it immediately If you need a bound copy of the instruction manual, order it from the nearest sales office listed in the First Step Guide or at the end of the instruction manual. It will be provided for a fee.

Using or copying all or part of this Instruction Manual without permission is prohibited.
The company names, names of products and trademarks of each company shown in the sentences are registered trademarks.

## Product Check

This product is comprised of the following parts if it is of standard configuration. If you find any fault in the contained model or any missing parts, contact us or our distributor.

| 1. Parts | (The option is excluded. | )                                                               |           |
|----------|--------------------------|-----------------------------------------------------------------|-----------|
| No.      | Part Name                | Model                                                           | Reference |
| 1        | Main Body                | Refer to "How to read the model plate", "How to read the model" |           |

ME0282

M0194

#### 2. Instruction Manuals related to this product

First Step Guide

Safety Guide

Accessories

| No. | Name                                                                               | Manual No. |
|-----|------------------------------------------------------------------------------------|------------|
| 1   | Simple Teaching Pendant RCM-E Instruction Manual                                   | ME0174     |
| 2   | ROBO Cylinder Data Setter RCM-P Instruction Manual                                 | ME0175     |
| 3   | ERC2 Actuator with Integrated Controller Instruction Manual<br><pio type=""></pio> | ME0158     |
| 4   | ERC2 Actuator with Integrated Controller Instruction Manual<br><sio type=""></sio> | ME0159     |
| 5   | PCON-C/CG/CF Controller Instruction Manual                                         | ME0170     |
| 6   | PCON-CY Controller Instruction Manual                                              | ME0156     |
| 7   | PCON-SE Controller Instruction Manual                                              | ME0163     |
| 8   | PCON-PL/PO Controller Instruction Manual                                           | ME0164     |
| 9   | ACON-C/CG Controller Instruction Manual                                            | ME0176     |
| 10  | ACON-CY Controller Instruction Manual                                              | ME0167     |
| 11  | ACON-SE Controller Instruction Manual                                              | ME0171     |
| 12  | ACON-PL/PO Controller Instruction Manual                                           | ME0166     |
| 13  | SCON Controller Instruction Manual                                                 | ME0161     |
| 14  | SCON-CA Controller Instruction Manual                                              | ME0243     |
| 15  | ROBONET Instruction Manual                                                         | ME0208     |
| 16  | RCS Series ROBO Cylinder Controller RCS-C Type Instruction Manual                  | ME0102     |
| 17  | RCS Series ROBO Cylinder Controller RCS-E Type Instruction Manual                  | ME0103     |
| 18  | E-Con Controller Instruction Manual                                                | ME0122     |
| 19  | RCP2 Series ROBO Cylinder Controller Instruction Manual                            | ME0136     |
| 20  | ERC Actuator with Integrated Controller Instruction Manual                         | ME0137     |

#### 3. How to read the model plate

| Model —       | MODEL     | RCM-E       |    |               |  |
|---------------|-----------|-------------|----|---------------|--|
| Serial number | SERIAL No | . 900109943 | A1 | MADE IN JAPAN |  |

#### 4 How to read the model

<Model>

#### RCM-E-ENG <Option> RCM-E : Simple Teaching Pendant RCM-P : ROBO Cylinder Data Setter

Unspecified: Indication in Japanese ENĠ : Indication in English

# Support Models

| List of Support Models |                         |  |  |  |  |  |
|------------------------|-------------------------|--|--|--|--|--|
| Model No.              | Support Started Version |  |  |  |  |  |
| RCP                    | V1.00                   |  |  |  |  |  |
| RCS                    | V1.00                   |  |  |  |  |  |
| E-Con                  | V1.30                   |  |  |  |  |  |
| RCP2                   | V1.63                   |  |  |  |  |  |
| ERC                    | V1.63                   |  |  |  |  |  |
| ERC2                   | V2.00                   |  |  |  |  |  |
| PCON                   | V2.00                   |  |  |  |  |  |
| SCON                   | V2.00                   |  |  |  |  |  |
| ACON                   | V2.00                   |  |  |  |  |  |
| ROBONET                | V2.08                   |  |  |  |  |  |

## **Basic Specifications**

| Item                                      | Specification                                                                                  |
|-------------------------------------------|------------------------------------------------------------------------------------------------|
| Surrounding Air<br>Temperature & Humidity | Temperature : 0 to 40°C<br>Humidity : 85% RH or less (non-condensing)<br>*RH relative humidity |
| Surrounding Environment                   | There should be no corrosive gas or extremely heavy dust.                                      |
| Weight                                    | RCM-E : 400g RCM-P : 380g                                                                      |
| Cable Length                              | 5m                                                                                             |

### **External Dimensions**

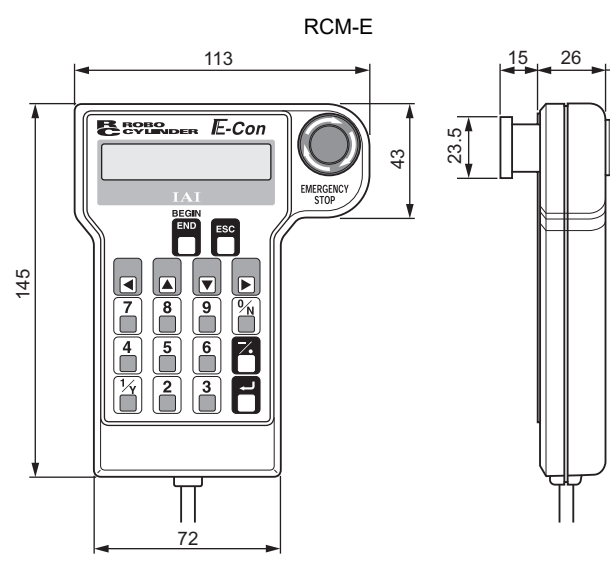

RCM-P 86 ₿

| 23 |     | Ĩ |  |
|----|-----|---|--|
|    | 140 |   |  |

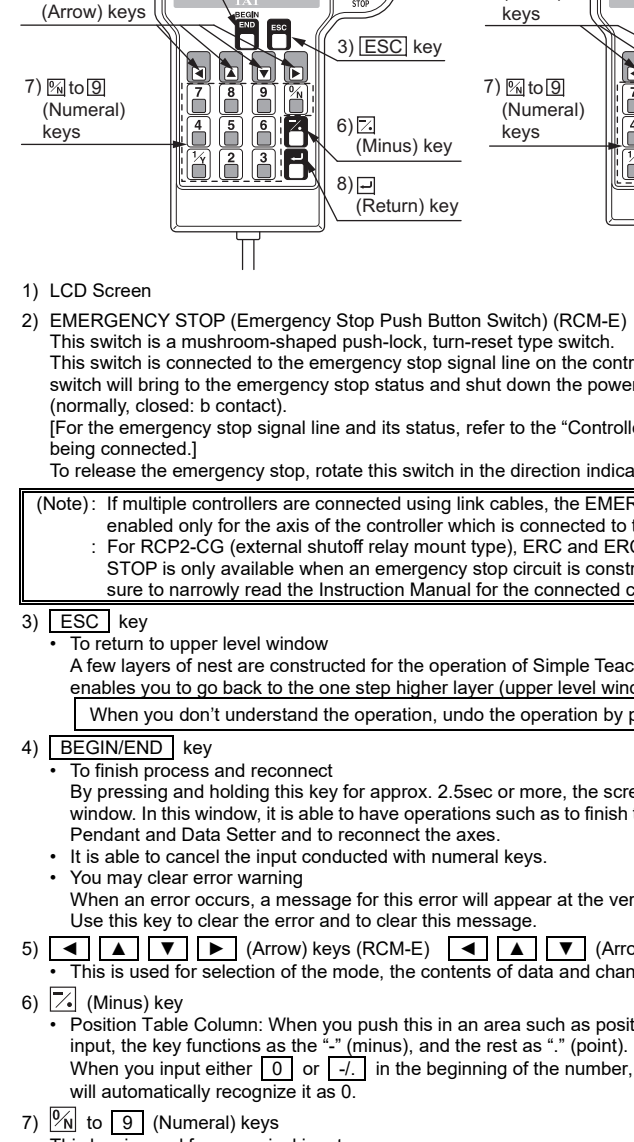

8) 🖵 (Return) key

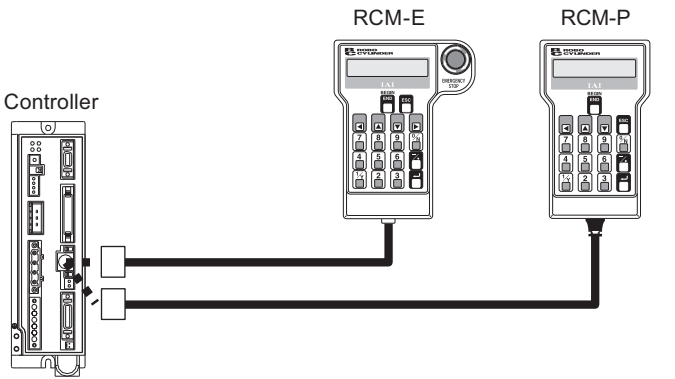

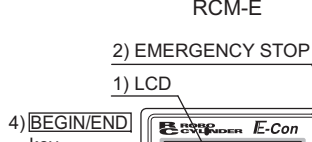

key

5)

# **Connection Diagram**

Always turn the PORT switch "OFF" first before connecting a controller having this switch. After the connection is established, put the PORT switch back to the "ON" side.

## **Operation Panel**

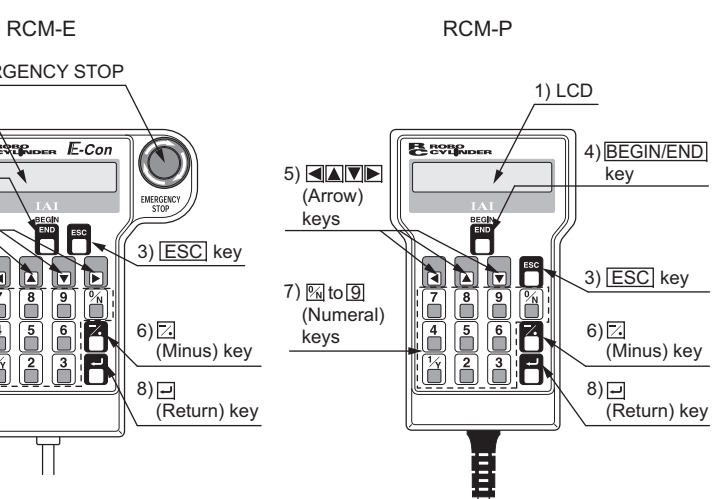

This switch is connected to the emergency stop signal line on the controller in a series. Pressing this switch will bring to the emergency stop status and shut down the power supply to the motor.

[For the emergency stop signal line and its status, refer to the "Controller Instruction Manual" for the one

To release the emergency stop, rotate this switch in the direction indicated with arrows.

(Note): If multiple controllers are connected using link cables, the EMERGENCY STOP switch is enabled only for the axis of the controller which is connected to the Teaching Pendant. For RCP2-CG (external shutoff relay mount type), ERC and ERC2 series, the EMERGENCY STOP is only available when an emergency stop circuit is constructed externally. Please make sure to narrowly read the Instruction Manual for the connected controller.

A few layers of nest are constructed for the operation of Simple Teaching Pendant. Pressing this key enables you to go back to the one step higher layer (upper level window).

When you don't understand the operation, undo the operation by pressing the ESC key.

By pressing and holding this key for approx. 2.5sec or more, the screen switches to "Begin/End"

window. In this window, it is able to have operations such as to finish the processes of Simple Teaching Pendant and Data Setter and to reconnect the axes.

When an error occurs, a message for this error will appear at the very bottom of the display screen. Use this key to clear the error and to clear this message

Position Table Column: When you push this in an area such as positioning width which allows minus input, the key functions as the "-" (minus), and the rest as "." (point).
 When you input either 0 or -/. in the beginning of the number, within the proper area, the key

This key is used for numerical input.

This is used for data input and operation confirm.

## **Position Table**

## [PCON, ACON, SCON, ERC2, ROBONET]

| Set the Position Data to operate the actuator. |           |           |                                                                                 |                                                        |              |            |             |                       |             |                        |                         |                     |                     |
|------------------------------------------------|-----------|-----------|---------------------------------------------------------------------------------|--------------------------------------------------------|--------------|------------|-------------|-----------------------|-------------|------------------------|-------------------------|---------------------|---------------------|
| 1)<br>No.                                      | 2)<br>Pos | 3)<br>Vel | 4)<br>Acc                                                                       | 5)<br>Dcl                                              | 6)<br>Push   | 7)<br>LoTh | 8)<br>Range | 9)<br>Zone+           | 9)<br>Zone– | 10)<br>Acc/Dcl<br>Mode | 11)<br>Incre-<br>mental | 12)<br>Cmnd<br>Mode | 13)<br>Stop<br>Mode |
| 000                                            | 0.00      | 100.00    | 0.20                                                                            | 0.20                                                   | 0            | 0          | 0.01        | 0.00                  | 10.00       | 0                      | 0                       | 0                   | 0                   |
| 001                                            | 10.00     | 100.00    | 0.20                                                                            | 0.20                                                   | 0            | 0          | 0.01        | 95.00                 | 105.00      | 0                      | 0                       | 0                   | 0                   |
| 002                                            |           |           |                                                                                 |                                                        |              |            |             |                       |             |                        |                         |                     |                     |
| 003                                            |           |           |                                                                                 |                                                        |              |            |             |                       |             |                        |                         |                     |                     |
| 1) No.                                         |           |           | Inc                                                                             | Indicates position number.                             |              |            |             |                       |             |                        |                         |                     |                     |
| 2) Pos                                         |           |           | Se                                                                              | et the po                                              | sition w     | here the   | e actuate   | or is mo              | ved.        |                        |                         |                     |                     |
| 3) Vel                                         |           |           | Se                                                                              | et the ac                                              | tuator s     | peed.      |             |                       |             |                        |                         |                     |                     |
| <ol> <li>4) Acc</li> </ol>                     |           |           | Se                                                                              | et the ac                                              | tuator a     | ccelerat   | tion.       |                       |             |                        |                         |                     |                     |
| 5) Dcl                                         |           |           | Se                                                                              | et the ac                                              | tuator d     | ecelera    | tion.       |                       |             |                        |                         |                     |                     |
| 6) Pus                                         | h         |           | W                                                                               | hen the                                                | push &       | hold op    | eration     | is to be              | perform     | ied, set               | the curr                | ent limit           | value               |
|                                                |           |           | (%                                                                              | ) excep                                                | t for "0".   |            |             |                       |             |                        |                         |                     |                     |
|                                                |           |           | W                                                                               | hen "0" i                                              | s set, tł    | ne positi  | oning o     | peration              | is perfe    | ormed.                 |                         |                     |                     |
| 7) LoT                                         | ĥ         |           | In the case of the PCON-CF controller, the load output signal will be output    |                                                        |              |            |             |                       |             |                        |                         |                     |                     |
|                                                |           |           | when the command torque exceeds the threshold if it is set.                     |                                                        |              |            |             |                       |             |                        |                         |                     |                     |
| 8) Rar                                         | nge       |           | Defines the distance before the target position to output the positioning       |                                                        |              |            |             |                       |             |                        |                         |                     |                     |
|                                                |           |           | со                                                                              | mplete :                                               | signal d     | uring the  | e positic   | ning op               | eration.    |                        |                         |                     |                     |
|                                                |           |           | Du                                                                              | uring the                                              | pressir      | ng opera   | ation, it e | enables               | to set t    | he dista               | nce to p                | erform t            | he                  |
|                                                |           |           | pr                                                                              | pressing operation after reaching the target position. |              |            |             |                       |             |                        |                         |                     |                     |
| 9) Zon                                         | e+/-      |           | Defines the zone where the PZONE output signal turns ON.                        |                                                        |              |            |             |                       |             |                        |                         |                     |                     |
| 10)Acc                                         | /Dcl Mo   | de        | In the case of the ACON and SCON controllers, one of the                        |                                                        |              |            |             |                       |             |                        |                         |                     |                     |
|                                                |           |           | acceleration/deceleration patterns can be selected from the trapezoid pattern,  |                                                        |              |            |             |                       |             |                        |                         |                     |                     |
|                                                |           |           | S-shape motion or the first-order delay filter.                                 |                                                        |              |            |             |                       |             |                        |                         |                     |                     |
| 11) Incremental                                |           |           | Set to "0" when desired the absolute position command. Set to "1" for the       |                                                        |              |            |             |                       |             |                        |                         |                     |                     |
| /                                              |           |           | re                                                                              | ative po                                               | sition c     | omman      | d.          | •                     |             |                        |                         |                     |                     |
| 12)Cmnd Mode                                   |           |           | This is ineffective even if performing a setting. It is set to "0" at delivery. |                                                        |              |            |             |                       |             |                        |                         |                     |                     |
| ,                                              |           |           | (V                                                                              | 1.00 or                                                | earlier)     |            | •           | 5                     | U           |                        |                         | ,                   |                     |
| 13)Stor                                        | o Mode    |           | Št                                                                              | andby p                                                | ,<br>ower sa | iving ma   | ode afte    | r positio             | ning is     | complet                | e can be                | e selecte           | ed from             |
| , ,                                            |           |           | Au                                                                              | ito Serv                                               | o, OFF       | or Full-S  | Servo Co    | ontrol S <sup>1</sup> | vstem. I    | Power s                | aving m                 | ode is iı           | nvalid if           |
|                                                |           |           | it i                                                                            | s set to                                               | " <b>∩</b> " |            |             |                       |             |                        | 5                       |                     |                     |

#### [RCP, RCS, E-Con, RCP2, ERC]

#### Set the Position Data to operate the actuator

| 1)          | 2)    | 3)              | 4)              | 5)               | 6)              | 7)               | 8)              |
|-------------|-------|-----------------|-----------------|------------------|-----------------|------------------|-----------------|
| No.         | Pos   | Vel             | Acc/Dcl         | Push             | Range           | Acc only MAX     | Incremental     |
| 000         | 0.00  | 100.00          | 0.20            | 0                | 0.01            | 0                | 0               |
| 001         | 10.00 | 100.00          | 0.20            | 0                | 0.01            | 0                | 0               |
| 002         |       |                 |                 |                  |                 |                  |                 |
| 003         |       |                 |                 |                  |                 |                  |                 |
| 1) No.      |       | . Indicates po  | sition number   |                  |                 |                  |                 |
| 2) Pos      |       | . Set the posi  | tion where the  | e actuator is n  | noved.          |                  |                 |
| 3) Vel      |       | . Set the actu  | ator speed.     |                  |                 |                  |                 |
| 4) Acc/Dcl  |       | . Set the actu  | ator Accelera   | tion/Decelerat   | tion.           |                  |                 |
| 5) Push     |       | . When the p    | ush & hold op   | eration is to b  | e performed,    | set the curren   | t limit value   |
|             |       | (%) except f    | or "0".         |                  |                 |                  |                 |
| 6) Range    |       | . Defines the   | distance befo   | re the target p  | position to out | put the position | oning           |
|             |       | complete sig    | anal during the | e positioning o  | operation.      |                  | -               |
|             |       | During the p    | ressing opera   | ation, it enable | es to set the d | listance to per  | form the        |
|             |       | pressing op     | eration after r | eaching the ta   | arget position. |                  |                 |
| 7) Acc only | MAX   | . Set to "0" to | reflect the se  | ttina done in 4  | 4) Acc/Dcl for  | the              |                 |
| , ,         |       | acceleration    | /deceleration   | speed.           | ,               |                  |                 |
|             |       | Set it to "1"   | and the accel   | eration speed    | automatically   | / becomes the    | maximum         |
|             |       | acceleration    | speed corres    | ponding to the   | e load. Decel   | eration speed    | will follow the |
|             |       | setting in 4)   | Acc/Dcl.        |                  |                 |                  |                 |
| 8) Incremen | ital  | . Set to "0" w  | nen desired th  | ne absolute po   | sition comma    | and. Set to "1"  | for the         |
| -,          |       | relative posi   | tion command    | d.               |                 |                  |                 |

## Operation

## After the power to the controller is turned on, the display shows as shown below.

Operation is to be performed on the operation panel. [Refer to Operation Panel] 

|                                                              | RCM-E                                                                                  |                                       |                                                             | RCM-P                             |                            |        |
|--------------------------------------------------------------|----------------------------------------------------------------------------------------|---------------------------------------|-------------------------------------------------------------|-----------------------------------|----------------------------|--------|
| Conf                                                         | irming connection                                                                      |                                       | Confirmin                                                   | ng connect                        | tion                       |        |
| IAI                                                          | RE ST V. 2.00                                                                          |                                       | IAI RE                                                      | Ĕ DU                              | V. 2.00                    |        |
| Following screen<br>displayed only for<br>PCON, SCON and     | will be<br>ACON,<br>J ERC2.                                                            | Following<br>displayed<br>PCON, SC    | screen will be<br>only for ACON<br>CON and ERC              | P.<br>N,<br>22.                   |                            |        |
| T P<br>S I c<br>Se                                           | Op Mode A.00<br>t ( $\leftarrow$ , $\rightarrow$ ): Teach 1<br>ect "TP Operation Mode" |                                       | TPOP<br>SIct(                                               | M ∘ d e<br>← , → ) : <sup>-</sup> | A.00<br>Teach1<br>on Mode" |        |
| Following screen to displayed when control to multiple axes. |                                                                                        | Following<br>displayed<br>to multiple | screen will be<br>when connect<br>axes.                     |                                   |                            |        |
| * Axis                                                       | No. 00 (PCON)                                                                          |                                       | * Axis No. 0                                                | 0 (PCON)                          |                            |        |
| Select the control                                           | oller axis No. that the setting is desired.                                            | Select th                             | Select the controller axis No. that the setting is desired. |                                   |                            |        |
|                                                              | Ţ                                                                                      | Ţ                                     |                                                             |                                   |                            |        |
| Slct M<br>* Edit                                             | lode/M2 A. 00                                                                          |                                       | Slct Mode/M<br>* Edit/Teach                                 | ле<br>И2<br>П                     | A. 00                      |        |
| Select the pres                                              | mode with using ▲ ▼ keys and<br>s the return key to confirm.                           | Sel                                   | ect the mode<br>press the                                   | e with using<br>return key        | ▲ ▼ keys ar<br>to confirm. | ıd     |
| Operation Mode                                               |                                                                                        | Operatio                              | n Mode                                                      |                                   |                            |        |
| *Edit                                                        | Display and Edit function for positioner table                                         | *Edit                                 | Dis<br>po                                                   | splay and E<br>sitioner tabl      | dit function for<br>le     |        |
| *Teach/Play                                                  | Jog Operation, Inching Operation                                                       | *Monitor                              | Co                                                          | ontroller stat                    | tus display                |        |
| *Monitor                                                     | Controller status display                                                              | *Error Lis                            | st Ala                                                      | arm content                       | detailed displa            | ay .   |
| *Error List                                                  | Alarm content detailed display                                                         | ^User Pa                              | irm Se                                                      | etting of axis                    | s zone signal o            | utput  |
| range and axis attributes                                    |                                                                                        | *I Iser Ad                            | *I lear Adjust Executing homing and axis numb               |                                   | umber                      |        |
| *User Adjust Executing homing and axis number                |                                                                                        | USCI AU                               | se                                                          | tting of cont                     | troller series             | ander  |
|                                                              | setting of controller series                                                           | *TP Op M                              | Node Se                                                     | etting the TF                     | Operation Mo               | de     |
| *TP Op Mode                                                  | Setting the TP Operation Mode                                                          |                                       |                                                             | -                                 | -                          |        |
|                                                              |                                                                                        | (Note) An a                           | actuator oper                                               | ration is not                     | available with             | RCM-P. |

[TP Operation Mode]

Stated below explains TP Operation Mode for RCM-E.

For RCM-P, an actuator operation is not available even in Teach 1 or Teach 2.

- Teach 1
- PIO Prh : Enables writing of position data, parameters, etc., in the controller and commands of the actuator movement system
- SftyVel Efct : Keeps the maximum speed at the safety speed set for the parameter regardless of position data.

Teach 2

PIO Prh : Enables writing of position data, parameters, etc., in the controller and commands of the actuator movement system.

SftyVel Non : Enables movement at the speed registered in position data.

- Monitor 1
- PIO Per : Enables monitoring only. Writing of position data, parameters, etc., in the controller and commands of the actuator movement system are disabled. SftyVel Efct : The maximum speed is the safety speed set for the parameter regardless of the
- command from the PLC. Monitor 2
- : Enables monitoring only. Writing of position data, parameters, etc., in the controller and PIO Per
- commands of the actuator movement system are disabled. SftyVel Non : It is allowed to move at a speed as commanded from the PLC.

#### How to Operate (Examples)

#### Position Data Setting

Example for inputting Position 1: Position 50.00mm, Velocity 100mm/s, Acceleration 0.1G, Deceleration 0.1G (Note) In the chart below explains with the RCM-E operation windows. For RCM-P, the mode selection

|   | . , | window is displayed as "*Edit/Te                                                                                                    |                                                            |                                                                                                    |
|---|-----|----------------------------------------------------------------------------------------------------|------------------------------------------------------------|----------------------------------------------------------------------------------------------------|
| Ì | No. | Operation                                                                                                    | Screen                                                     | Reference                                                                                                    |
|   | 1   | Select "Edit" with using           Image: Select "Edit" with using           Image: Select "Edit" with | Slct Mode/M2 A. 00<br>* Edit                               |                                                                                                    |
|   | 2   | Select "MDI" with using  ▲ ▼ keys and press the return key.                                                                                                    | Edit A. 00<br>* MDI                                        |                                                                                                    |
|   | 3   | The display switches to<br>"Position" input window.                                                                                                    | MDI No. 000 A. 00<br>Position A *                          | "*" is displayed when no data is input.                                                                                                    |
|   | 4   | Forward the position number to "1" by pressing  key.                                                                                                    | MDI No. 001 A. 00<br>Position A <u>*</u><br>Position No. 1 |                                                                                                    |
|   | 5   | The display switches to<br>"Position No. 1" input window.<br>Input "50" with the numeral<br>keys and press the return key.                                                                                                    | MDI No. 001 A. 00<br>Position A 5 <u>0</u>                 |                                                                                                    |
|   | 6   | The display switches to "Vel"<br>input window.<br>Input "100" with the numeral<br>keys and press the return key.                                                                                                    | MDI No. 001 A. 00<br>Vel 10 <u>0</u> mm/s                  | When the position is newly<br>registered, the values set in<br>the user parameters are<br>automatically input to "Vel",<br>"Acc" and "Dcl". |

|          | <b>.</b>               |
|----------|------------------------|
| No.      | Operati                |
|          | The display switch     |
| 7        | input window.          |
| '        | Input "0.1" with the   |
|          | keys and press the     |
|          | The display switch     |
| •        | input window.          |
| 8        | Input "0.1" with the   |
|          | keys and press the     |
|          | Other settings such    |
|          | as they are set for th |
| 9        | Droop ESC kov t        |
|          | FIESS ESC Key I        |
|          | DACK TO MODE Setting   |
| 10       |                        |
| 10       |                        |
|          |                        |
|          |                        |
|          |                        |
|          |                        |
| ) Hole   | d down the BEGIN       |
| 2) Use   | the Arrow keys to s    |
| 3) In th | ne case of any conti   |
| 1) Ren   | nove the Simple Te     |
| (Note    | ) · In the case of F   |
| (14010   | Teaching Penda         |
|          | readining rende        |
| (Note    | ) · In the case of th  |
| (14016   | TD Operation M         |
|          |                        |
|          | controller. (Rele      |
|          | In the case of E       |
|          | the gateway uni        |
|          | 0 ,                    |

| the connection does not |             |  |
|-------------------------|-------------|--|
| lardware Relat          | ed Error De |  |
| Code                    |             |  |
| 308                     | Response    |  |
|                         | No respor   |  |
|                         | controller. |  |
|                         |             |  |

from PLC.

| n                                                      | Screen                                 | Reference |
|--------------------------------------------------------|----------------------------------------|-----------|
| s to "Acc"                                             | MDI No. 001 A. 00                      |           |
| numeral<br>return key.                                 | Acc 0. <u>1</u> G                      |           |
| s to "Dcl"                                             |                                        |           |
| numeral<br>return key.                                 | Dcl 0. <u>1</u> G                      |           |
| s "Push" are<br>initial values.<br>ice to go<br>Window | MDI No. 001 A. 00<br>Push % <u>0</u> % |           |
| inden.                                                 | Slct Mode/M2 A. 00<br>* Edit           |           |

# **Disconnecting Process**

V/END key for approx. 2.5sec or more.

select "Complete" Screen, and then press the Return key.

roller with a PORT switch, turn the controller PORT switch to OFF.

eaching Pendant connector.

PCON, ACON, SCON, or ERC2, an instantaneous stop will be made when the ant is disconnected. However, this is not an error.

ne PCON, ACON, or ERC2 controller not having the AUTO/MANU switch, set the lode to "Monitor 2" before disconnecting the Teaching Pendant from the er to Instruction Manual)

RC2 or when controller setting is made by connecting the Teaching Pendant to nit or SIO converter ·

• If the Teaching Pendant is disconnected while the setting of "Teach 1" or "Teach 2" remains, I/O will become invalid and control from PLC will become impossible.

• If the Teaching Pendant is disconnected while the setting of "Monitor 1" remains, the maximum speed will become the safety speed set for the parameter regardless of a command

# Troubleshooting

work properly, check the following item.

etected on RCM-E/RCM-P Error Description

Timeout Error

nse is returned from the

#### Cause and Treatment

- 1) A wire breakage is caused in the controller connection cable. Check the wiring for or wire
- breakage in the connection cable.
- 2) It is temporary error due to noise.
- Re-input the power to the controller.

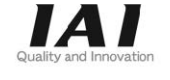

# **IAI** Corporation

Head Office: 577-1 Obane Shimizu-KU Shizuoka City Shizuoka 424-0103, Japan TEL +81-54-364-5105 FAX +81-54-364-2589 website: www.iai-robot.co.jp/

# IAI America, Inc.

Head Office: 2690 W. 237th Street, Torrance, CA 90505 TEL (310) 891-6015 FAX (310) 891-0815 Chicago Office: 110 East State Parkway, Schaumburg, IL 60173 TEL(847) 908-1400 FAX (847) 908-1399 Atlanta Office: 1220 Kennestone Circle, Suite 108, Marietta, GA 30066 TEL (678) 354-9470 FAX (678) 354-9471 website: www.intelligentactuator.com

#### IAI Industrieroboter GmbH

Ober der Röth 4, D-65824 Schwalbach am Taunus, Germany TEL 06196-88950 FAX 06196-889524 website: www.iai-auto

#### Technical Support available in Great Britain control & safety

Duttons Way, Shadsworth Business Park, Blackburn, Lancashire, BB1 2QR, United Kingdom TEL 01254-685900 website: www.lcautomation.con

## IAI (Shanghai) Co., Ltd.

SHANGHAI JIAHUA BUSINESS CENTER A8-303, 808, Hongqiao Rd. Shanghai 200030, China TEL 021-6448-4753 FAX 021-6448-3992 website: www.iai-robot.com

## IAI Robot (Thailand) Co., Ltd.

825 PhairojKijja Tower 7th Floor, Debaratana RD., Bangna-Nuea, Bangna, Bangkok 10260, Thailand TEL +66-2-361-4458 FAX +66-2-361-4456 website:www.iai-robot.co.th

Manual No.: ME0282-2A